### **Firewall Appliance Configuration**

#### Contents

- 1 Overview
- 2 Prerequisites
- 2 Prerequisites
  3 Configuring the Firewall

  3.1 Webmin
  3.2 Firewall Add Rule
  3.3 Change the rule priority
  3.4 Apply Configuration
- 4 Testing
- 5 Known Issues
- 6 Troubleshooting

#### **Overview**

Each Swivel appliance has a firewall protecting access to that sever. This document details how to add and change the Firewall configurations on Swivel appliances. For information on configuring Port Address Translation, see How to run PINsafe on non-default ports, this allows ports such as 443 or 80 to be used. Forinformation on ports used by Swivel appliances see Ports.

The Swivel Administration console access can also have IP access control, see Filter IP How to Guide

## **Prerequisites**

Swivel Appliance 2.x

## **Configuring the Firewall**

#### Webmin

Configuration of the firewall is usually carried out using Webmin

#### **Firewall Add Rule**

Once logged in select Networking then Firewall. Locate the Chain RH-Firewall-1-INPUT then below this click on Add Rule.

| Chain RH-Firewa      | 11-1-INPUT                                                                      |                         |                 |                 |               |  |  |
|----------------------|---------------------------------------------------------------------------------|-------------------------|-----------------|-----------------|---------------|--|--|
| Select all.   Invert | t selection.                                                                    |                         |                 |                 |               |  |  |
| Action               | Condition                                                                       |                         |                 |                 |               |  |  |
| Accept               | If input interface is lo                                                        |                         |                 |                 |               |  |  |
| Accept               | If input interfac                                                               | e is eth <mark>1</mark> |                 |                 |               |  |  |
| C Accept             | If protocol is ICMP and ICMP type is any                                        |                         |                 |                 |               |  |  |
| Accept               | If protocol is 50                                                               |                         |                 |                 |               |  |  |
| Accept               | If protocol is 51                                                               |                         |                 |                 |               |  |  |
| Accept               | If protocol is UDP and destination is 224.0.0.251 and destination port is 5353  |                         |                 |                 |               |  |  |
| Accept               | If protocol is UDP and destination port is 631                                  |                         |                 |                 |               |  |  |
| Accept               | If state of connection is ESTABLISHED, RELATED                                  |                         |                 |                 |               |  |  |
| Accept               | If protocol is TCP and destination port is 22 and state of connection is NEW    |                         |                 |                 |               |  |  |
| Accept               | If protocol is UDP and destination port is 161 and state of connection is NEW   |                         |                 |                 |               |  |  |
| Accept               | If protocol is UDP and destination port is 631 and state of connection is NEW   |                         |                 |                 |               |  |  |
| Accept               | If protocol is UDP and destination port is 694 and state of connection is NEW   |                         |                 |                 |               |  |  |
| Accept               | If protocol is TCP and destination port is 1311 and state of connection is NEW  |                         |                 |                 |               |  |  |
| Accept               | If protocol is UDP and destination port is 1645 and state of connection is NEW  |                         |                 |                 |               |  |  |
| Accept               | If protocol is UDP and destination port is 1646 and state of connection is NEW  |                         |                 |                 |               |  |  |
| Accept               | If protocol is UDP and destination port is 1812 and state of connection is NEW  |                         |                 |                 |               |  |  |
| Accept               | If protocol is UDP and destination port is 1813 and state of connection is NEW  |                         |                 |                 |               |  |  |
| Accept               | If protocol is TCP and destination port is 3306 and state of connection is NEW  |                         |                 |                 |               |  |  |
| Accept               | If protocol is TCP and destination port is 8080 and state of connection is NEW  |                         |                 |                 |               |  |  |
| Accept               | If protocol is TCP and destination port is 8443 and state of connection is NEW  |                         |                 |                 |               |  |  |
| Accept               | If protocol is TCP and destination port is 10000 and state of connection is NEW |                         |                 |                 |               |  |  |
| Reject               | Always                                                                          |                         |                 |                 |               |  |  |
| Select all.   Invert | t selection.                                                                    |                         |                 |                 |               |  |  |
| Delete Chain         | Rename Chain                                                                    |                         | Clear All Rules | Delete Selected | Move Selected |  |  |

Enter the following parameters:

Rule Comment description of the rule

Action to take select Accept to allow the rule

'Network Protocol select Equals and TCP or UDP as appropriate

'Destination TCP or UDP port select Equals and set the port required

Connection states select Equals and New connection (NEW)

When complete click on Save.

| Chain and action details            |                                 |                                  |                           |
|-------------------------------------|---------------------------------|----------------------------------|---------------------------|
| Part of chain                       | Chain RH-Firewall-1-I           | NPUT                             |                           |
| Rule comment                        | Synchronise Administration      |                                  |                           |
| Action to take                      | Do nothing O Accept             | 🔘 Drop 🔘 Reje                    | ect 🔘 Userspace           |
|                                     | 🔘 Exit chain 🔘 Log pa           | cket 🔘 Run chain                 |                           |
| Reject with ICMP type               | 💿 Default 🔘 Type 📊              | o-net-unreachable 🔻              |                           |
|                                     |                                 |                                  |                           |
| The action selected above will only | / be carried out if all the con | ditions below are met.           |                           |
| Condition details                   |                                 |                                  |                           |
| Source address or network           | <lgnored></lgnored>             |                                  |                           |
| Destination address or network      | <lgnored></lgnored>             |                                  |                           |
| Incoming interface                  | <lgnored></lgnored>             |                                  |                           |
| Outgoing interface                  | <lgnored></lgnored>             |                                  |                           |
| Fragmentation                       | Ignored is to                   | f <u>ragmented ()</u> Is not fra | gmented                   |
| Network protocol                    | Equals                          | ТСР                              |                           |
|                                     |                                 |                                  |                           |
| Source TCP or UDP port              | <lgnored></lgnored>             | Port(s)                          | Port range     to         |
| Destination TCP or UDP port         | Equals                          | Port(s) 61616                    | Port range     to         |
| Source and destination port(s)      | <lgnored></lgnored>             |                                  |                           |
| TCP flags set                       | <lgnored></lgnored>             | SYN 🗆 ACK 🗆 FIN                  | N 🔲 RST 🔲 URG 🗐 PSH OUT O |
|                                     |                                 | SYN ACK FIN                      | I 🔲 RST 🔲 URG 🔲 PSH       |
| TCP option number is set            | <lgnored></lgnored>             |                                  |                           |
| ICMP packet type                    | <lanored></lanored>             | any                              | <b>T</b>                  |
| Ethernet address                    | (Ignored)                       |                                  |                           |
|                                     | (ighored)                       |                                  |                           |
| Packet flow rate                    | <lgnored> 💌</lgnored>           | / second 💌                       |                           |
| Packet burst rate                   | <lgnored> 💌</lgnored>           |                                  |                           |
|                                     |                                 |                                  |                           |
| Connection states                   | Equals                          | New connection (NEW)             |                           |
|                                     |                                 | Related to existing (RELA        |                           |
|                                     |                                 | Not part of any connect          | ion (INVALID) 👻           |
| Type of service                     | <lgnored></lgnored>             | Minimize-Delay (0x10)            | •                         |
| Additional IDtables medules         |                                 |                                  |                           |
|                                     |                                 |                                  |                           |
| Additional parameters               |                                 |                                  |                           |
| Save                                |                                 | Clone rule                       |                           |

#### Change the rule priority

Increase the rule priority so that it is above the Reject rule by clicking on the green up arrow.

| Action              | Condition                                                                       |                 |                 |               |  |  |
|---------------------|---------------------------------------------------------------------------------|-----------------|-----------------|---------------|--|--|
| Accept              | If input interface is lo                                                        |                 |                 |               |  |  |
| Accept              | If input interface is eth1                                                      |                 |                 |               |  |  |
| Accept              | If protocol is ICMP and ICMP type                                               | is any          |                 |               |  |  |
| Accept              | If protocol is 50                                                               |                 |                 |               |  |  |
| Accept              | If protocol is 51                                                               |                 |                 |               |  |  |
| Accept              | If protocol is UDP and destination is 224.0.0.251 and destination port is 5353  |                 |                 |               |  |  |
| Accept              | If protocol is UDP and destination port is 631                                  |                 |                 |               |  |  |
| Accept              | If state of connection is ESTABLISHED, RELATED                                  |                 |                 |               |  |  |
| Accept              | If protocol is TCP and destination port is 22 and state of connection is NEW    |                 |                 |               |  |  |
| Accept              | If protocol is UDP and destination port is 161 and state of connection is NEW   |                 |                 |               |  |  |
| Accept              | If protocol is UDP and destination port is 631 and state of connection is NEW   |                 |                 |               |  |  |
| Accept              | If protocol is UDP and destination port is 694 and state of connection is NEW   |                 |                 |               |  |  |
| Accept              | If protocol is TCP and destination port is 1311 and state of connection is NEW  |                 |                 |               |  |  |
| Accept              | If protocol is UDP and destination port is 1645 and state of connection is NEW  |                 |                 |               |  |  |
| Accept              | If protocol is UDP and destination port is 1646 and state of connection is NEW  |                 |                 |               |  |  |
| Accept              | If protocol is UDP and destination port is 1812 and state of connection is NEW  |                 |                 |               |  |  |
| Accept              | If protocol is UDP and destination port is 1813 and state of connection is NEW  |                 |                 |               |  |  |
| Accept              | If protocol is TCP and destination port is 3306 and state of connection is NEW  |                 |                 |               |  |  |
| Accept              | If protocol is TCP and destination port is 8080 and state of connection is NEW  |                 |                 |               |  |  |
| Accept              | If protocol is TCP and destination port is 8443 and state of connection is NEW  |                 |                 |               |  |  |
| Accept              | If protocol is TCP and destination port is 10000 and state of connection is NEW |                 |                 |               |  |  |
| Accept              | If protocol is TCP and destination port is 61616 and state of connection is NEW |                 |                 |               |  |  |
| Reject              | Always                                                                          |                 |                 |               |  |  |
| elect all.   Invert | selection.                                                                      |                 |                 |               |  |  |
| Delete Chain        | Rename Chain                                                                    | Clear All Rules | Delete Selected | Move Selected |  |  |

#### **Apply Configuration**

Click on Apply Configuration to make the firewall rules active.

[Image:Swivel Appliance Webmin Firewall apply configuration.JPG]]

## Testing Known Issues

# Troubleshooting